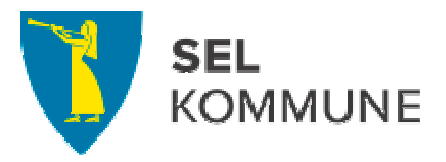

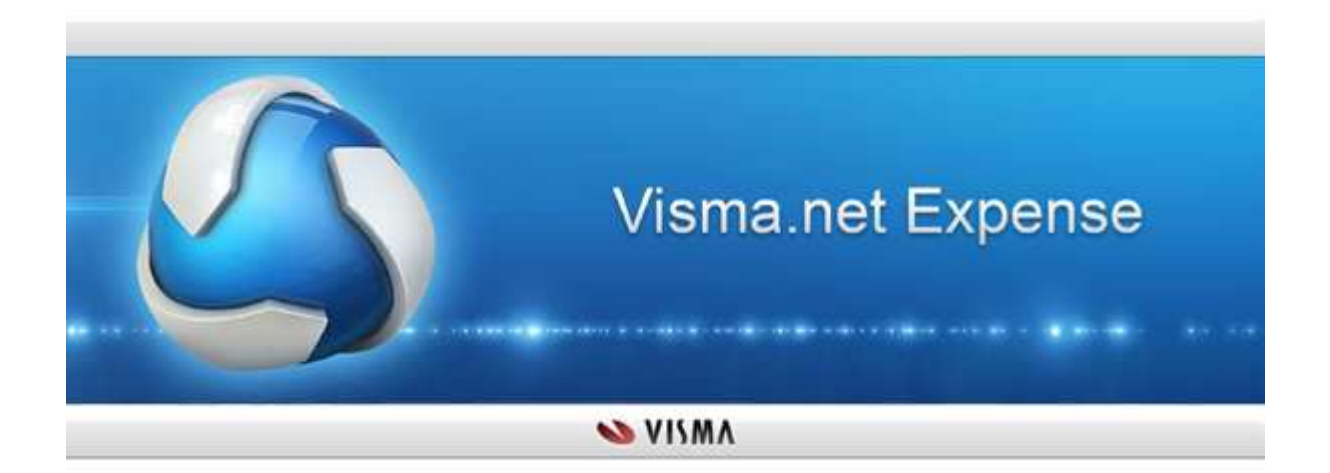

# Visma.net Expense reiseregning

Rutiner for Sel kommune Attesterer og anviser

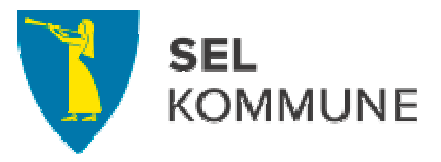

# Innholdsfortegnelse

| 1.1 | Mail om oppgaver             | . 3 |
|-----|------------------------------|-----|
| 1.2 | Attestasjon og anvisning     | . 4 |
| 1.3 | Oversikt over prosesser      | . 5 |
| 1.4 | Ekstern innlogging Approval  | . 8 |
| 1.5 | Oversikt over egne regninger | . 9 |
|     |                              |     |

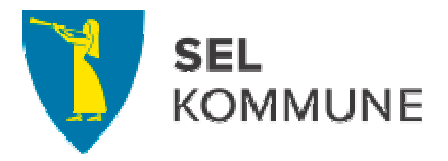

### 1.1 Mail om oppgaver

Attesterer får mail som vist under om at det ligger en reiseregning (oppgave) som skal attesteres eller anvises.

| Visma Approval<br>Thor Arne Bakkelund |                                                               |                                                                     | Sen                                            |
|---------------------------------------|---------------------------------------------------------------|---------------------------------------------------------------------|------------------------------------------------|
| i:<br>1e: [Ny oppgave]: Kurs E        | xpense                                                        |                                                                     |                                                |
| -                                     |                                                               |                                                                     |                                                |
|                                       |                                                               |                                                                     |                                                |
| Kiære                                 | Thor Arne Bakkelund                                           |                                                                     |                                                |
| Njare                                 |                                                               |                                                                     |                                                |
| Følgende                              | oppgaver trenger din oppmerksomhet da du er                   | Godkjenner for bedriften(e):                                        |                                                |
| Frist.                                | Oppgave                                                       | Dokument ID                                                         | Bedrift                                        |
| •                                     | Kurs Expense                                                  | 519065                                                              | Expense NO HRM                                 |
| Tegnfork                              | laring: \varTheta= Fristen er utløpti,  ⊖= Utløper snart,     | ⊖= Venter                                                           |                                                |
| For 8 gas                             | Hienne, of til Views pet Approval og utfør godk               | anningsonngsvene der                                                |                                                |
| i i i gov                             | ingenne, ga ut visiteriet opprover og atter godk              | enningsoppgavere det.                                               |                                                |
| Dette er                              | en automatisk melding fra Visma.net. Du kan <mark>en</mark> g | re tidsplanen for mottak varsler og påminnelser under Innstillinger | -> Mine innstillinger -> E-post-innstillinger. |
| Hvis du h                             | ar noen spørsmål angående denne meldingen, ka                 | n du kontakte kundestøtte for Visma.net.                            |                                                |
|                                       |                                                               |                                                                     |                                                |
| Med venr                              | ilig hilsen,                                                  |                                                                     |                                                |
| Visma So                              | ftware                                                        |                                                                     |                                                |

- Gå inn på reiseregningen via startsiden eller følg lenka til Visma.net Approval i mailen.
- Du kan selv velge hvor ofte du skal motta slik mail: Velg Approval/Mine mailinnstillinger og kryss av i menyen.
- Ikke legg inn stedfortreder dette styres fra HR-enheten via org.strukturen.

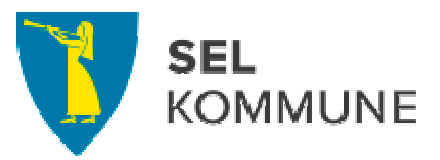

# 1.2 Attestasjon og anvisning

| oppgaver Kurs Expense     | 3                                                    |                     |   |                                                                                                    |
|---------------------------|------------------------------------------------------|---------------------|---|----------------------------------------------------------------------------------------------------|
| refusjon (2) 🔻 Oppgavedet | aljer Arbeidsflytsdetaljer                           |                     |   |                                                                                                    |
| pense                     | dok. 1 / 1 - side 🔌 🚺 /2 ≽                           |                     | ٠ |                                                                                                    |
| dok. 1                    |                                                      | Page 1/2            |   |                                                                                                    |
|                           |                                                      | 1.000 100           |   | The second second secon |
|                           | Organisasjon : Expense NO HRM                        | Opprettet: 20.01.14 |   | A 11 11<br>Marco - Co<br>Marco - Co<br>Marco - Co<br>Marco - Co                                                                                                    |
|                           | Navn : I nor Ame Bakkelund<br>Artresse               |                     |   | Martine Annual<br>Martine Annual<br>Martine Annual<br>Martine Annual                                                                                                    |
|                           | Ansathummer : 30056302                               |                     |   |                                                                                                    |
|                           |                                                      |                     |   |                                                                                                    |
|                           | Reisereaning                                         |                     |   |                                                                                                    |
|                           | Reiseregring                                         |                     |   | dok. 1 - 5. 1                                                                                                    |
| 8                         |                                                      |                     |   |                                                                                                    |
|                           | · · · · · · · · · · · · · · · · · · ·                |                     |   | The second balance and                                                                                                    |
|                           | Beskrivelse: Kuis Expense                            |                     |   | a a series and                                                                                                    |
|                           | Reiseregning ID: 519.065                             |                     |   |                                                                                                    |
|                           | Formål/arrangement: Kurs Expense                     |                     |   |                                                                                                    |
|                           | Destinasjon: Lillehammer                             |                     |   |                                                                                                    |
|                           | Fra: 02 01 14 07:00 Til: 02.01 14 17:00              |                     |   |                                                                                                    |
|                           | Ansvar, Øinnomiavrielinnen Tieneste, Arlministrasion | 896 50 NOK          |   |                                                                                                    |
|                           | Totalt 886.50 NOK                                    | CON JO HON          |   | dok 1 - 5 7                                                                                                    |
|                           |                                                      |                     |   | Contra and                                                                                                    |

Velg Approval. Oversikt over Mine oppgaver ligger i venstre kolonne.

- Den som kontrollerer og attesterer reiseregningen kalles her attesterer
- Attesterer og anviser kan ikke endre kontering

#### Attesterer (kontroll og attestering av reiseregning)

- Gå inn på reiseregninga og kontroller det som er ført: Gå inn på fana «Arbeidsflyt» og sjekk kontering ute til høyre
- Attesterer kan legge inn vedlegg som mangler (knappen «Behandle dokumenter»)
- Scannede bilag, evt. manuelle bilag og kontering sjekkes . Attesterer skal kontrollere at dokumentasjonsplikten er overholdt. Dvs. kursprogram legges ved, utlegg skal dokumenteres (hotellregning, tog/buss billetter etc.) Småutgifter (under 100 kr) til parkering og bompasseringer trenger ikke å dokumenteres.
- Ved feil i regning/feil kontering: Velg knappen «Avvis», legg inn kommentar om hva som skal endres/korrekt kontering
- Når regningen er i orden: trykk på «Godkjenn»-knappen, regningen går da videre til anviser.

#### Anviser

- Anviser har samme faner som attesterer og finner reiseregningene under Mine oppgaver og kan sjekke arbeidsflyten ved å velge fanen «Arbeidsflytdetaljer»
- Kan også avvise regninger og sende dem tilbake til den reisende

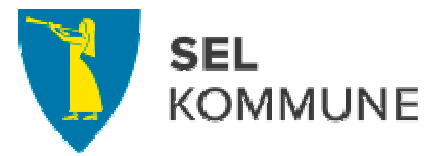

- Den som anviser bekrefter at reisen er gjennomført og anviser til utbetaling, trykk på «Godkjenn»-knappen
- Regningen blir da liggende klar til utbetaling i HRM

### 1.3 Oversikt over prosesser

Attesterer og anviser kan hele tiden sjekke arbeidsflyten og se hvem som har gjort hva i prosessen og hvor reiseregningen befinner seg.

• Velg Approval/Mine oppgaver og velg en reiseregning:

| e oppgaver 🛛 🛛 🕏      | urs Expens | e                                     |                  |     |                     |                                       | iΞ×    |
|-----------------------|------------|---------------------------------------|------------------|-----|---------------------|---------------------------------------|--------|
| tsrerusjon (2)        | Oppgavede  | taljer Arbeidsflytsdetaljer           |                  | (1) |                     |                                       |        |
| ion av utlegg datare. |            | dok. 1 / 1 - side 🚽 🚺 /2 🕨            |                  | +   | -o                  | Kommentarer                           |        |
|                       | dok. 1     |                                       |                  |     | D-10                | Vennligst legg inn en kommentar       |        |
|                       | S. 1       |                                       |                  |     | Page 1/2            | Red                                   | iger   |
|                       |            | Organisasjon : Expense NO HRM         |                  |     | Opprettet: 20.01.14 |                                       | 1000 C |
|                       |            | Navn : Thor Ame Bakkelund             |                  |     |                     | of minutter siden - Thor Arne Bakkelu | and    |
|                       |            | Adresse:                              |                  |     |                     | Dokumentasjon kontrollert. thba       |        |
|                       |            | Ansattnummer: 30056302                |                  |     |                     |                                       |        |
|                       |            |                                       |                  |     |                     |                                       |        |
| 1                     |            |                                       | Reiseregnin      | g   |                     |                                       |        |
|                       |            |                                       |                  | -   |                     |                                       |        |
| 8                     |            | 1 × 1                                 |                  |     |                     |                                       |        |
|                       |            |                                       |                  |     |                     |                                       |        |
|                       |            | Beskrivelse: Kurs Expense             |                  |     |                     |                                       |        |
| 1                     |            | Reisereaning ID: 519 065              |                  |     |                     |                                       |        |
|                       |            | Formål/arrangement: Kurs Expense      |                  |     |                     |                                       |        |
|                       |            | Destinasjon: Lillehammer              |                  |     |                     |                                       |        |
|                       |            | Fra: 02.01.14 07:00 Til: 02.01.14 1   | 7:00             |     |                     |                                       |        |
|                       |            | Kostnadsbærere:                       |                  |     |                     |                                       |        |
|                       |            | Ansvar - Økonomiavdelingen , Tjeneste | - Administrasjon |     | 886,50 NOK          |                                       |        |
|                       |            | Totalt: 886,50 NOK                    |                  |     |                     |                                       |        |
|                       |            |                                       |                  |     |                     |                                       |        |

• Velg Min historikk

Under Min historikk kan dere sjekke arbeidsflyten for

- Aktive prosesser
- Ferdige prosesser

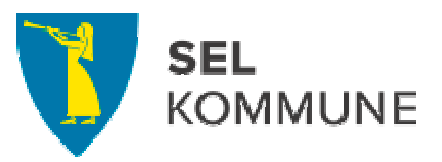

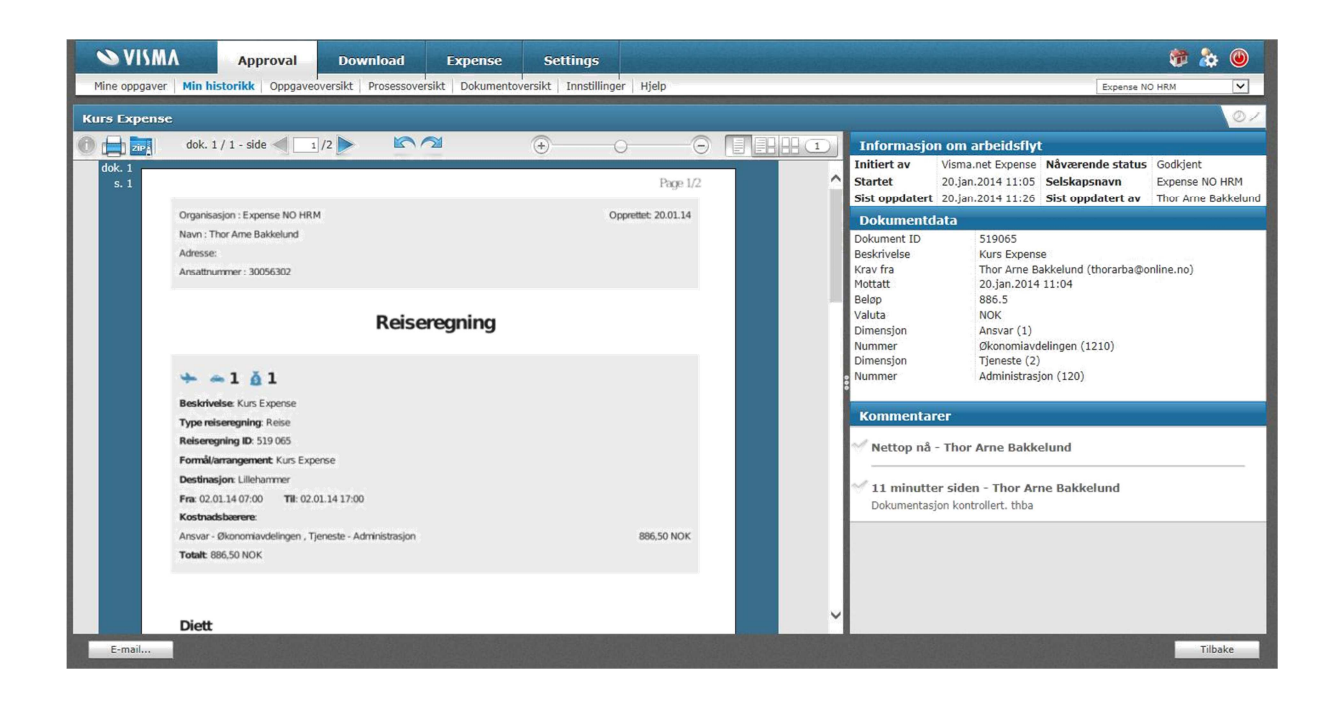

• Dobbeltklikk på en linje i Min historikk for å komme inn på en regning

| NISMA 💊               | Approval                                                                                                    | Download          | Expense           | Settings             |                   |                   |                     |          |            | 🐲 💩         | ۷ |
|-----------------------|----------------------------------------------------------------------------------------------------|-------------------|-------------------|----------------------|-------------------|-------------------|---------------------|----------|------------|-------------|---|
| Mine oppgaver Min his | torikk Oppgaveo                                                                                                    | versikt Prosessov | ersikt Dokumentov | ersikt Innstillinger | Hjelp             |                   |                     |          | Expense NO | ) HRM       | < |
| Min historikk         | Ferdige prose                                                                                                    | esser             |                   |                      |                   |                   |                     |          |            |             |   |
| Aktive prosesser      | Gruppe                                                                                                    | Program           | Dokument Id       | Beskrivelse          | Motatt            | Sist endret       | Sist endret av      | Status   | Vedlegg    | Gjennomgått |   |
| Ferdige prosesser     | Alle 🗸                                                                                                    | Alle              |                   |                      |                   |                   |                     | Alle 🗸   |            |             |   |
| thereage prostants    | Inistorikk Ferdige prosesser   ve prosesser Gruppe Program Dokument Id Beskrivelse Motatt V Sist endret Sist endret av Vedlegg Gjennomgå   diige prosesser Alle V Sist endret av Sist endret av Vedlegg Gjennomgå   tige prosesser Alle V Sist endret av Sist endret av Vedlegg Gjennomgå   tige prosesser Kima.net kxpe. S10065 Kurs Expense 20.jan.2014 11:25 Thor Arne Bakkelund God/feart 0 Nei | >                 |                   |                      |                   |                   |                     |          |            |             |   |
|                       | Expense sheets                                                                                                    | Visma.net Expe    | 503914            | Reise til Karlstad   | 19.jan.2014 19:32 | 19.jan.2014 19:32 | Thor Arne Bakkelund | Godkjent | 0          | Nei         | 2 |
|                       | Expense sheets                                                                                                    | Visma.net Expe    | 518973            | Kurs Expense.net     | 19.jan.2014 19:19 | 19.jan.2014 19:39 | Thor Arne Bakkelund | Godkjent | 0          | Nei         | 8 |
|                       | Expense sheets                                                                                                    | Visma.net Expe    | 517308            | Refusjon Avis        | 19.jan.2014 19:07 | 19.jan.2014 19:34 | Thor Arne Bakkelund | Godkjent | 0          | Nei         | > |
|                       | Expense sheets                                                                                                    | Visma.net Expe    | 517308            | Refusjon Avis        | 19.jan.2014 19:02 | -                 | -                   | Avbrutt  | 0          | Nei         | 8 |

- Klikk på reisen du vil se på
- Arbeidsflyten vises
- Velg arbeidsflytdetaljer

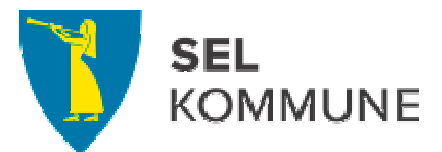

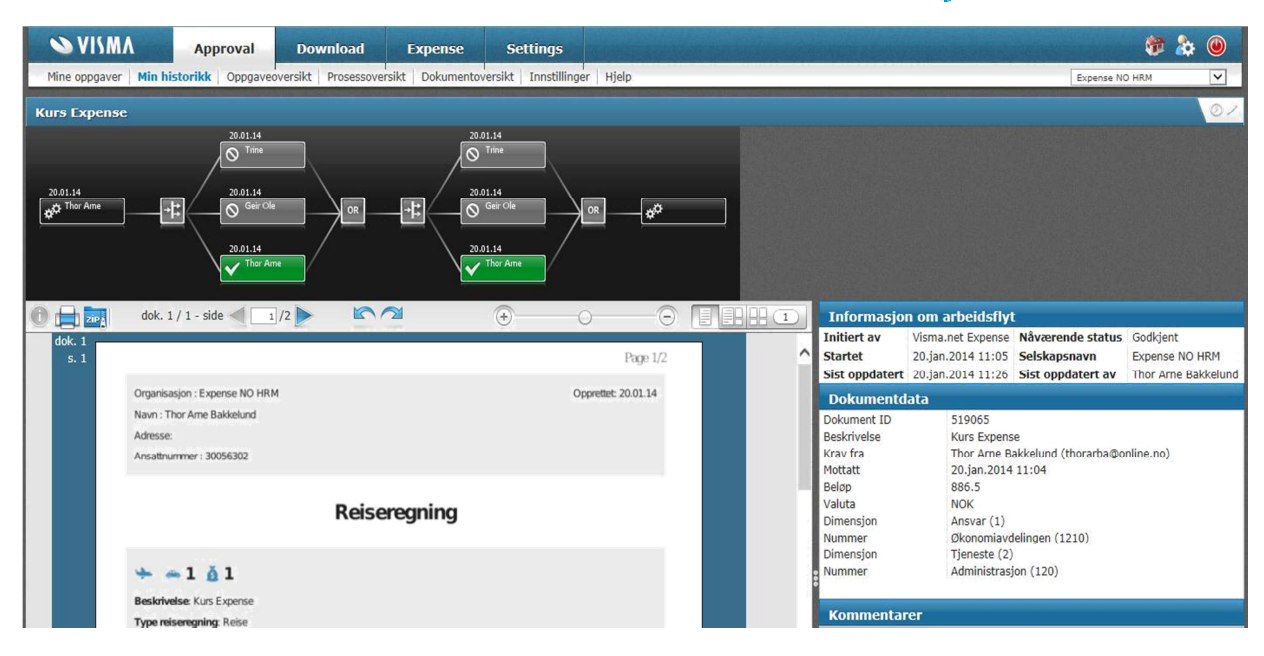

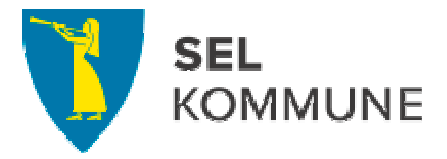

## 1.4 Ekstern innlogging Approval

Dette bilde gjelder ekstern pålogging inn i Approval. Gå inn via adressen

https://www.visma.net/no/

|                         |                                         | - |
|-------------------------|-----------------------------------------|---|
| 2                       | /isma.net                               |   |
| User name:<br>Password: | thor.arne.bakkelund@visma.com           |   |
|                         | S VISMA                                 |   |
|                         | More information about <u>Visma.net</u> |   |

Velg «Forgot your password?» dersom du ikke har passordet for hånd, og du kan selv velge nytt passord.

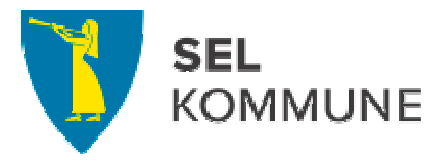

### 1.5 Oversikt over egne regninger

Gå inn på startsiden i Approval , eller

• Gå inn på oversikt fra startsiden i HRM: Meg selv/Reiseregning/Start Expense

| Oversikt    | Eksterne tjenester   Hjelp                                                                                                    |             |              |               |           |                     | E                                                                                                    | xpense        | NO H                     | IRM                |                               | 014 V<br>014 V<br>6 4<br>1 11<br>7 18<br>4 25<br>1<br>1<br>8<br>1<br>1<br>8<br>1<br>1<br>22<br>1<br>8<br>1<br>1<br>8<br>1<br>1<br>22<br>1<br>1<br>1<br>1<br>22<br>1<br>1<br>1<br>1<br>1<br>25<br>1<br>1<br>1<br>25<br>1<br>1<br>1<br>25<br>1<br>1<br>1<br>25<br>1<br>1<br>1<br>25<br>1<br>1<br>1<br>25<br>1<br>1<br>1<br>25<br>1<br>1<br>1<br>25<br>1<br>1<br>1<br>25<br>1<br>1<br>1<br>25<br>1<br>1<br>1<br>1<br>25<br>1<br>1<br>1<br>25<br>1<br>1<br>1<br>25<br>1<br>1<br>1<br>25<br>1<br>1<br>1<br>25<br>1<br>1<br>1<br>25<br>1<br>1<br>1<br>25<br>1<br>1<br>1<br>25<br>1<br>1<br>1<br>25<br>1<br>1<br>1<br>25<br>1<br>1<br>1<br>25<br>1<br>1<br>25<br>1<br>1<br>25<br>1<br>1<br>25<br>1<br>1<br>25<br>1<br>1<br>25<br>1<br>1<br>25<br>1<br>1<br>25<br>1<br>1<br>1<br>25<br>1<br>1<br>25<br>1<br>1<br>25<br>1<br>1<br>25<br>1<br>1<br>25<br>1<br>1<br>2<br>2<br>2<br>2<br>2<br>2<br>2<br>2<br>2<br>2<br>2<br>2<br>2 |
|-------------|----------------------------------------------------------------------------------------------------|-------------|--------------|---------------|-----------|---------------------|----------------------------------------------------------------------------------------------------|---------------|--------------------------|--------------------|-------------------------------|----------------------------------------------------------------------------------------------------|
| ÷           | eise 👝 kiørebok 🧕 Utlegg                                                                                                    |             |              |               |           |                     |                                                                                                    |               |                          |                    |                               |                                                                                                    |
| orter etter | Status   Dato -   Sist oppdatert                                                                                                    | Status Alle |              |               | ▼ Tid Sis | te 6 måneder 🗸 🗸    |                                                                                                    | Janu          | ar                       | ~                  | 201                           | 4 🗸                                                                                                    |
|             | Refusjon av utlegg datarekv.<br>20. januar   Reiseregning ID 519028<br>20. januar Til godkjenning hos Thor Arne Bakkelund og 2 andre |             |              | <b>Š</b><br>1 | A         | <b>1 500,00</b> NOK | Ma<br>6<br>13                                                                                                    | Ti<br>7<br>14 | On<br>1<br>8<br>15       | To<br>2<br>9<br>16 | Fr 3                          | ø<br>4<br>11<br>18                                                                                                    |
| 0           | Refusjon Avis<br>8. januar   Reiseregning ID 517308                                                                                  |             |              | <b>Š</b><br>1 | K         | 100,00 NOK          | Expanse NO HEM V 2014 V   Ma Ti On To Fr Ls 2   Ma Ti On To Fr Ls 2   Ma Ti On To Fr Ls 2   Ma Ti On To Fr Ls 2   V0 21 22 23 24 25 27 28 20 30 1   W Ti On To Fr Fs Ls 1   NK Ma Ti On To Fr Ks 3   NK Ti On To Fr Ks 3   NA Ti On To Fr Ks 3   10 11 12 13 14 15 16   224 25 27 28 16 28 1840   Veregodysinense 162 |               |                          |                    |                               |                                                                                                    |
|             | Kurs Expense.net<br>2 3. januar   Reiseregning ID 518973                                                                             | →<br>1      | 1            | <b>Č</b><br>1 | L         | 1 405,50 NOK        | Ma                                                                                                    | Ti<br>4       | On<br>5                  | To                 | Fr I                          | ø<br>1<br>8                                                                                                    |
| e           | Kurs Expense<br>2. januar   Reiseregning ID 519065<br>20. januar III godkjenning hos Trine Korsrud og 2 andre                        | ¥<br>1      | 1            | <b>Č</b><br>1 | A         | 886,50 NOK          | Expense NO HRM   Expense NO HRM   Ha 1   I 2   Ha 1   I 2   I 2   Ha 1   I 2   I 2   I 2   I 2   I 1   I 1   I 1   I 1   I 1   I 1   I 1   I 1   I 1   I 1   I 1   I 1   I 1   I 1   I 1   I 1   I 1   I 1   I 1   I 1   I 1   I 1   I 1   I 1                                                                        | 15<br>22      |                          |                    |                               |                                                                                                    |
| 0           | Administrativ forpleining<br>1 3. Januar   Reiseregning ID 519056                                                                    |             | У 759,00 NOK |               |           |                     | Diettgodtgjørelse<br>Kjøregodtgjørelse<br>Utlegg                                                                                                    |               | else 16<br>else 11<br>18 |                    | l 628,0<br>l 183,0<br>l 840,0 |                                                                                                    |

Reiseregningene er merket slik:

- Regninger med oransje merke er ikke sendt videre
- Grønn er gått til utbetaling
- Blå ligger i saksgangen (symbol klokke)

Den reisende kan

- Søke på «Status» og får oversikt over egne regninger
- Hent den enkelte reiseregning (velg PDF-ikonet)
- Sjekke mulige attestanter